# KATALOG

# ELEKTRONIK

# **BAGIAN PENGADAAN BARANG DAN JASA**

### SEKRETARIAT DAERAH KAB. GUNUNGKIDUL

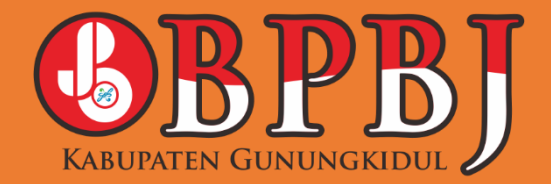

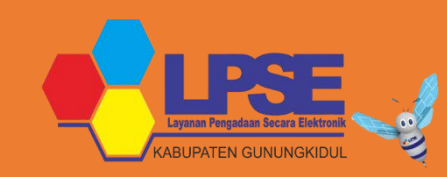

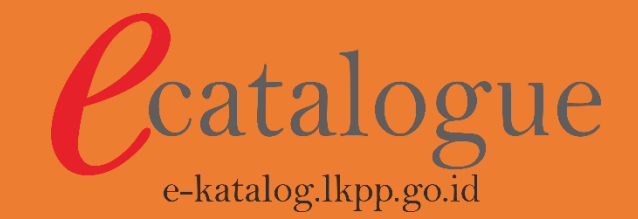

# Dasar Penyelenggara Katalog Elektronik

### Peraturan Presiden Nomor 16 Tahun 2018 sebagaimana telah diubah dengan Peraturan Presiden Nomor 12 Tahun 2021

Pengadaan Barang/Jasa Pemerintah

### Peraturan LKPP Nomor 9 Tahun 2021

Penyelengaraan Toko Daring dan Katalog Elektronik

### Keputusan Kepala LKPP Nomor 122 Tahun 2022

Tata Cara Penyelenggaraan Katalog Elektronik

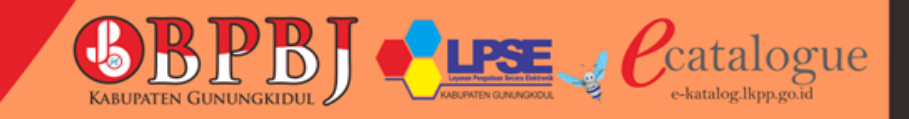

### Manfaat Pengadaan Barang/Jasa Secara Elektronik Bagi K/L/P/D melalui Katalog Elektronik

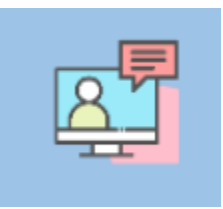

Lebih cepat dalam Pengadaan Barang/Jasa

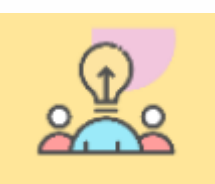

Lebih mudah dalam Pengadaan Barang/Jasa

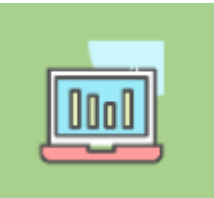

Lebih transparan dan tercatat secara elektronik

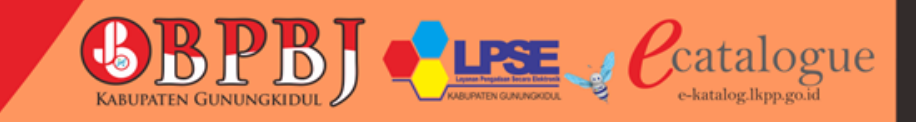

## Penyedia di E Katalog

- Penyedia dapat menayangkan produk di etalase E Katalog setelah mempunyai akun di SPSE
- Pembuatan akun secara daring dengan cara mendaftar melalui web SPSE Kabupaten Gunungkidul, dengan mengakses:

https://lpse.gunungkidulkab.go.id/

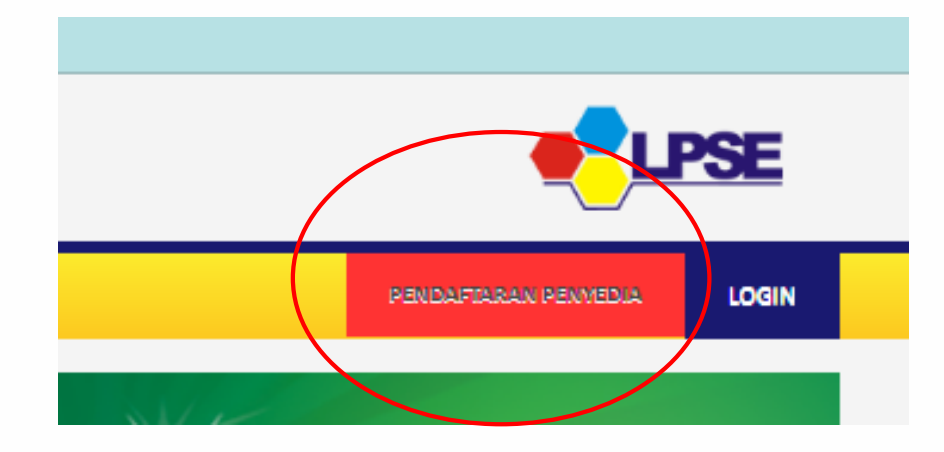

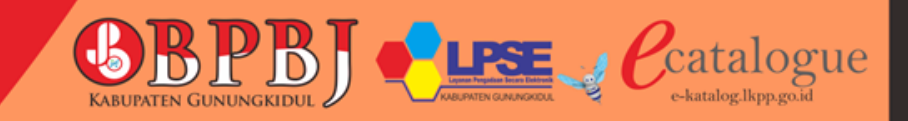

### Persiapan Pembuatan akun SPSE

Persyaratan yang harus disiapkan oleh penyedia untuk membuat akun

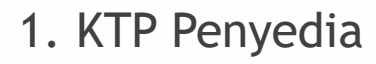

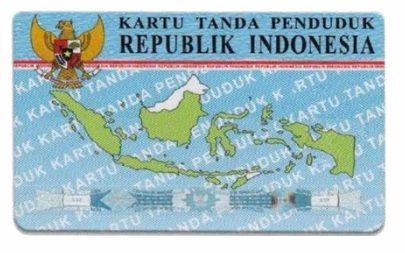

2. NPWP

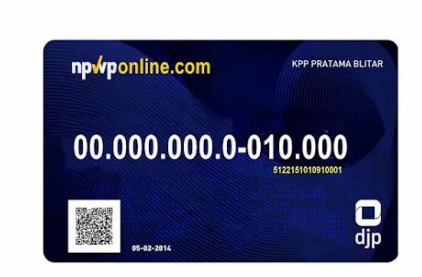

3. NIB (Nomor Induk Berusaha)

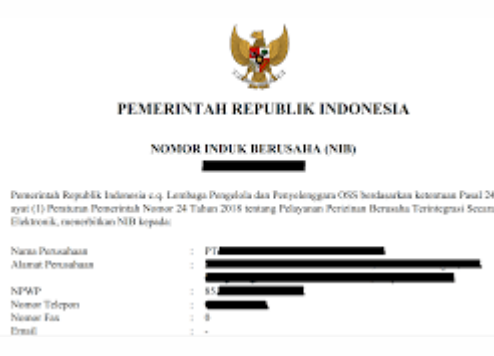

4. Email aktif (gmail)

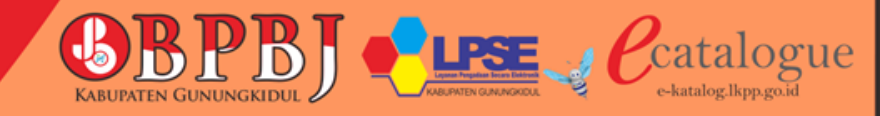

# Penyedia di E Katalog

- Penyedia akan mendapatkan notif pendaftaran melalui email
- Silahkan melengkapi isian / data dan pendaftaran, sampai muncul tulisan pendaftaran selesai
- Setelah pendaftaran selesai, penyedia wajib mengirimkan foto KTP, foto NPWP, serta Ijin Usaha atau NIB melalui surel ke LPSE Kab Gunungkidul untuk verifikasi data

alamat email : <u>lpsekabgunungkidul@gmail.com</u>

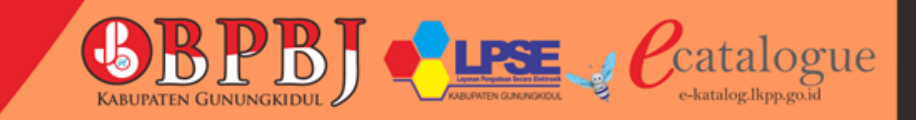

# Login SIKAP untuk memasukkan IJIN USAHA

Setelah USER ID diverifikasi, penyedia harus melengkapi data (upload data) di SIKAP

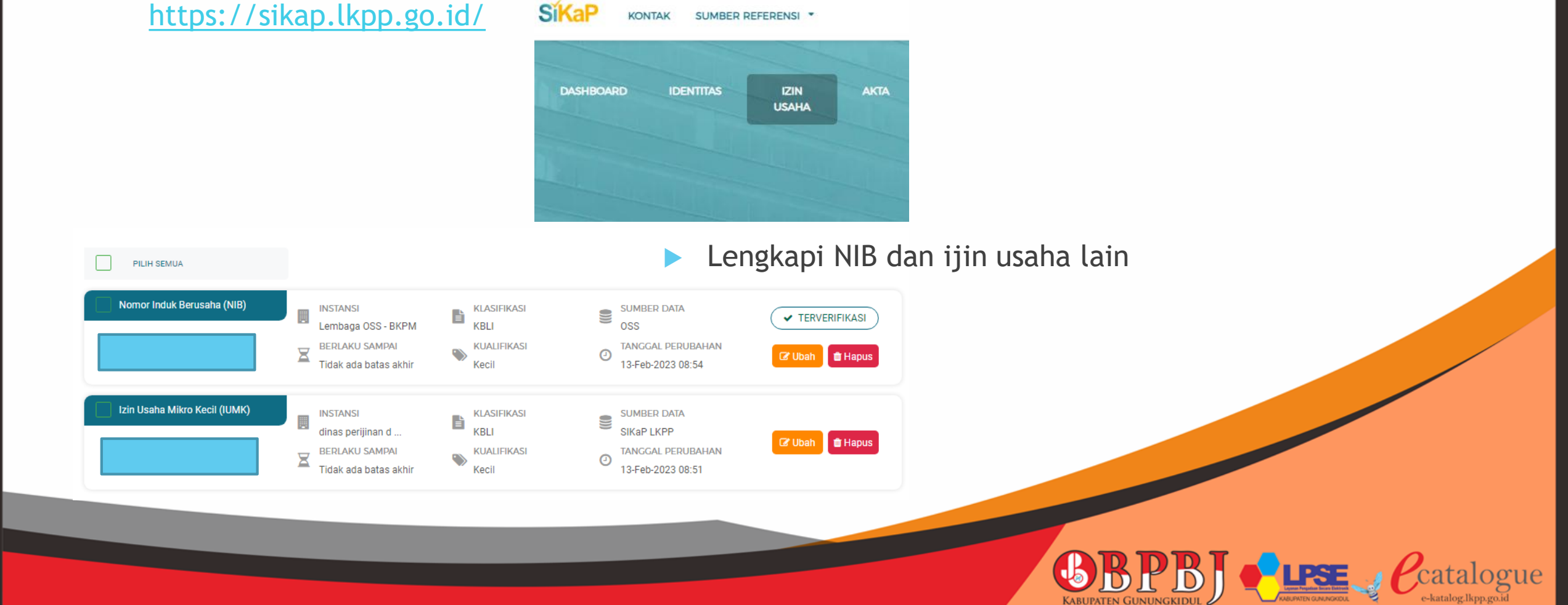

# Penayangan Produk

- Setelah mempunyai akun, penyedia dapat menayangkan produk dengan cara login sebagai <u>Penyedia</u> di web E-Katalog
- https://e-katalog.lkpp.go.id/

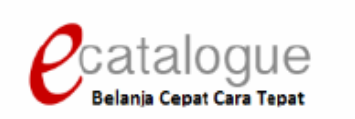

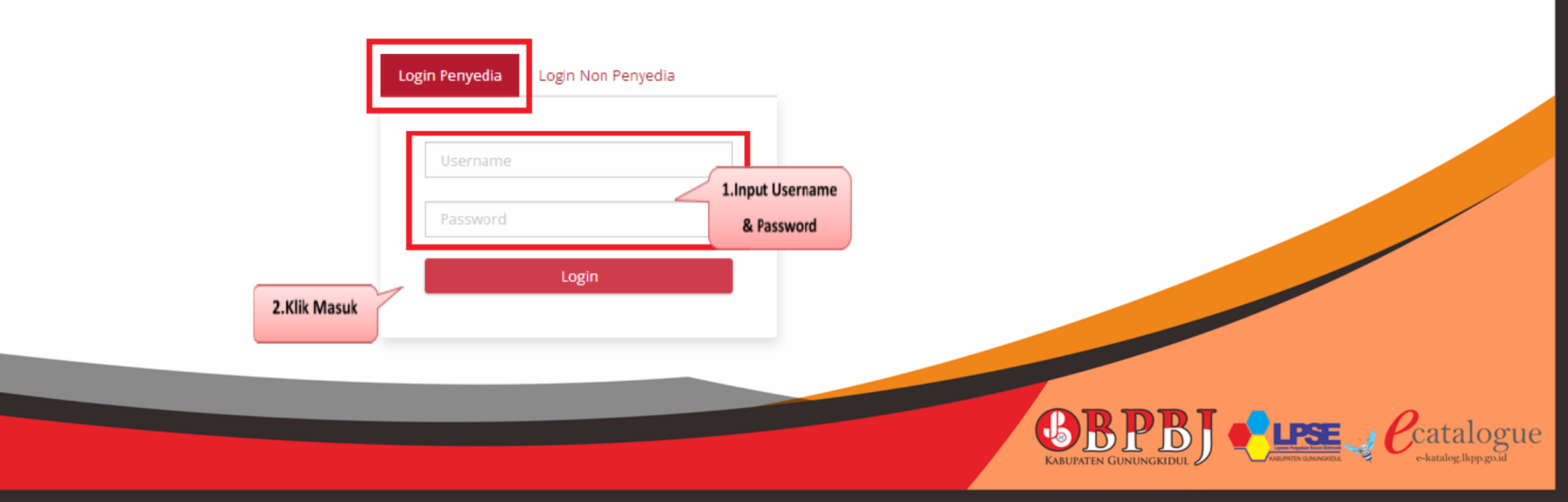

### Mengisi surat pernyataan penyedia sebelum menambahkan dan menayangkan produk

#### SURAT PERNYATAAN

Yang bertanda tangan dibawah ini: Nama Jabatan : Pemilik

Nama Perusahaan :

Dengan ini menyatakan bahwa perusahaan kami **memenuhi/tidak memenuhi\*** kriteria Usaha Mikro dan Kecil sebagaimana dimaksud dalam Peraturan Pemerintah No. 7 Tahun 2021 tentang Kemudahan, Perlindungan, dan Pemberdayaan Koperasi dan Usaha Mikro, Kecil dan Menengah. Oleh karenanya kami bersedia untuk dinyatakan sebagai **Penyedia UMKM/Non-UMKM\*** pada Katalog Elektronik.

Kebenaran pernyataan dan dokumen pendukung yang disampaikan menjadi tanggung jawab kami. Apabila di kemudian hari ditemukan data dan informasi yang tidak benar, maka kami bersedia untuk mempertanggungjawabkan sesuai ketentuan peraturan perundangan yang berlaku. Surat Pernyataan ini dibuat tanpa ada paksaan dari pihak manapun.

> Gunungkidul, 03 Oktober 2022 Yang membuat pernyataan

\*) coret yang tidak perlu

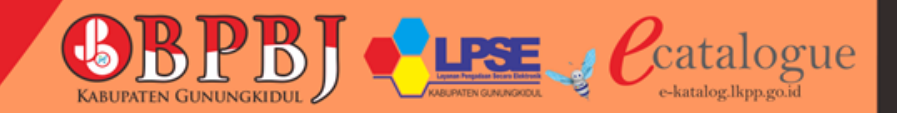

### Penambahan Produk

Klik menu Produk, kemudian pilih tambah produk

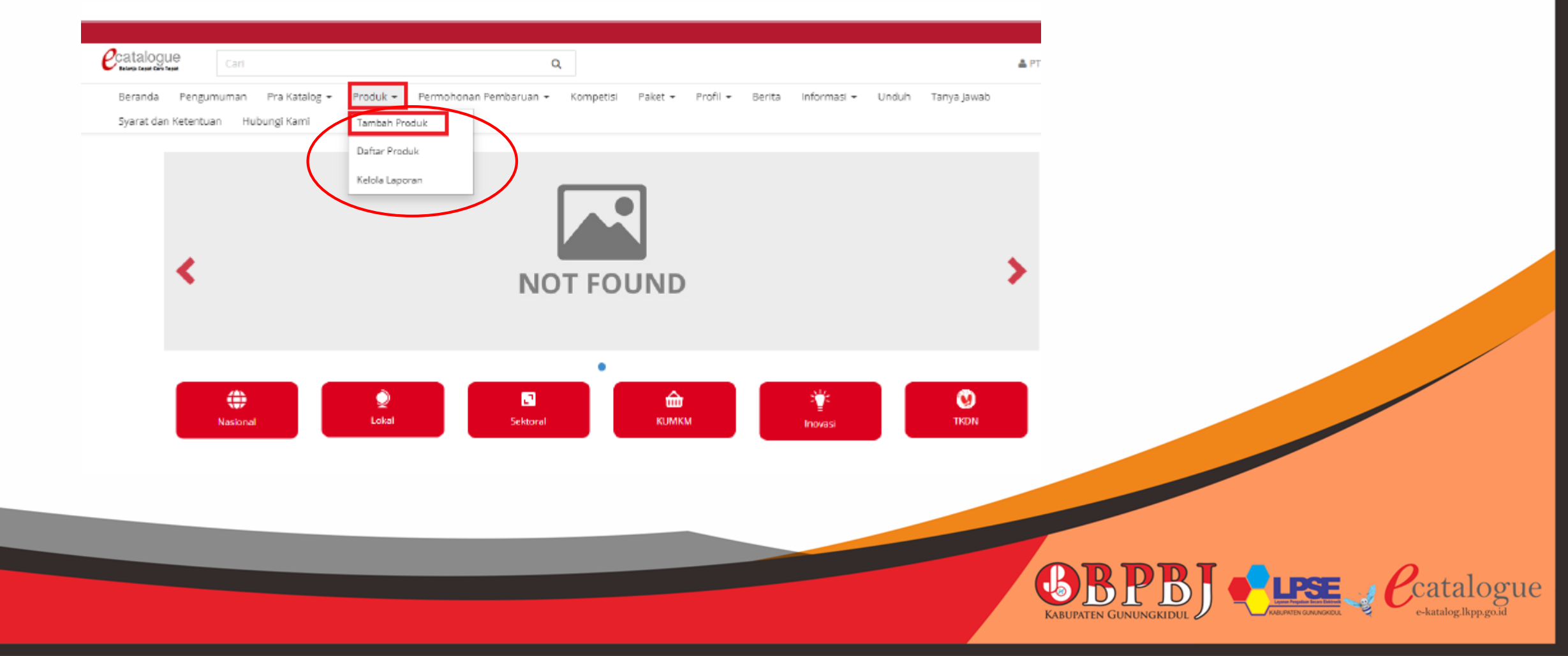

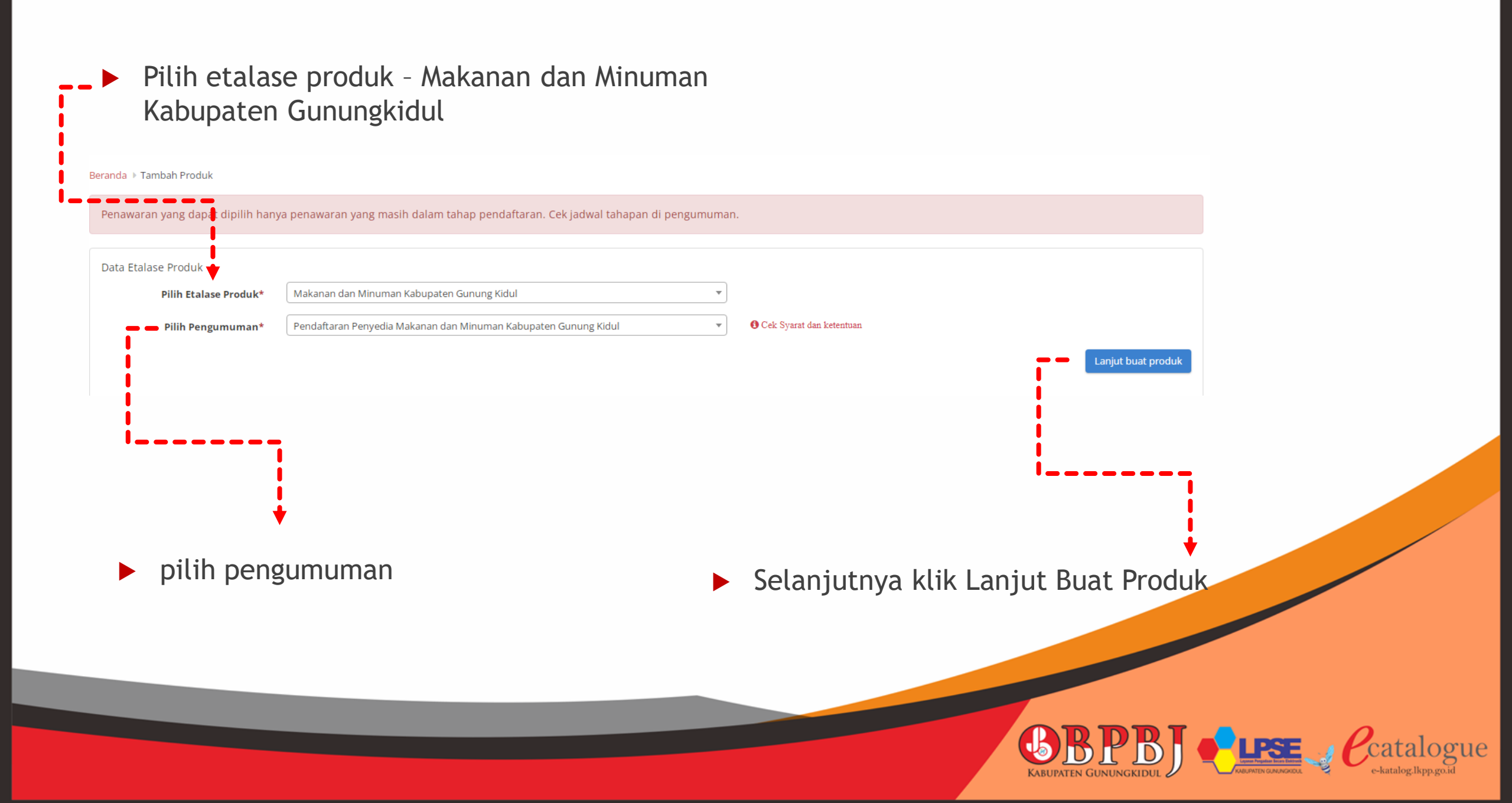

### Lengkapi isian mulai dari Informasi Produk

| Beranda - Deftar Produk 🕨 Tan | nbah Produk                                                                                                    |                                                                              |
|-------------------------------|----------------------------------------------------------------------------------------------------|------------------------------------------------------------------------------|
| Informasi Produk KBK          | Spesifikasi Produk         Wilayah Jual Dan Harga Produk         Dokumen Pendukung Harga         Tayangkan Produk                                                                                                    |                                                                              |
| Informasi Produk              |                                                                                                    |                                                                              |
| Nama Produk*                  |                                                                                                    |                                                                              |
| Etalase Produk                | Makanan dan Minuman Kabupaten Gunung Kidul                                                                                                    |                                                                              |
| Merek*                        | Tanpa Merek 👻                                                                                                    |                                                                              |
| Penyedia                      | Kantin yu seti                                                                                                    |                                                                              |
| No. Produk<br>(Penyedia)*     |                                                                                                    |                                                                              |
| Jenis Produk                  | lokal 🗸                                                                                                    |                                                                              |
| Unit Pengukuran*              |                                                                                                    | isi dengan nilai TKDN dari sertifikat TKDN                                   |
| Berlaku Sampai*               | 1 Diisi dangan masa harlaku NIF untuk Komodilas Ohat                                                                                                    |                                                                              |
|                               | 2. Diisi dengan masa berlaku AKD/AKL/Surat Keterangan Lainnya untuk Komoditas Alat Kesehatan<br>3. Diisi dengan masa berlaku AKD/AKL/Surat Keterangan Lainnya untuk Komoditas Alat Kesehatan<br>4. Selain dari 3 tersebut di atas, silakan diisi tanggal bebas, dengan catatan apabila talah melebihi masa berlaku maka produk akan turun<br>tayang | itkan oleh Kementrian Perindustrian                                          |
| Jumlah Stok Produk*           | Unlimited                                                                                                    |                                                                              |
| Sertifikat TKDN(%)*           | Tidak 🔹 🕳 🕳 🕳 🖬 🖌                                                                                                    |                                                                              |
| Diisi sesuai Sertifikat TKDN. |                                                                                                    |                                                                              |
|                               | Simpan                                                                                                    |                                                                              |
|                               |                                                                                                    |                                                                              |
|                               |                                                                                                    | Catalogue<br>CABUPATEN GUNUNGKIDUL CALAMATEN CAMARAGON CONCERNENCE CATALOGUE |

### Lengkapi isian KBKI (Klasifikasi Baku Komoditas Indonesia)

| BKI           |               |                                                                                                    |                                                      |                                                                |                                                          |                                                      |                              |        |
|---------------|---------------|----------------------------------------------------------------------------------------------------|------------------------------------------------------|----------------------------------------------------------------|----------------------------------------------------------|------------------------------------------------------|------------------------------|--------|
| Kode          | (BKI*         |                                                                                                    |                                                      |                                                                |                                                          |                                                      |                              |        |
| Menampilkan   | 5 🗸 dat       | ta                                                                                                    |                                                      |                                                                |                                                          | Pencari                                              | an                           |        |
| ID            | Nama<br>Seksi | Nama<br>Divisi                                                                                                    | Nama<br>Kelompok                                     | Nama<br>Kelas                                                  | Nama<br>Subkelas                                         | Nama<br>Kelompok                                     | Nama<br>Komoditas            | Aksi   |
| 85121         |               | Jasa<br>pendukung                                                                                                    | Jasa ketenagakerjaan                                 | Jasa<br>penyediaan<br>tenaga kerja                             | Jasa tenaga staf<br>kontrak                              | Jasa ketenagakerjaan                                 | -                            | Tambah |
| 85125         |               | Jasa<br>pendukung                                                                                                    | Jasa ketenagakerjaan                                 | Jasa<br>penyediaan<br>tenaga kerja                             | Jasa staf yang<br>dipekerjakan<br>sewaktu-waktu          | Jasa ketenagakerjaan                                 | -                            | Tambah |
| 89110         |               | Jasa<br>pembuatan<br>barang-barang<br>lainnya; jasa<br>penerbitan,<br>percetakan<br>dan produksi<br>ulang; jasa<br>perbaikan alat-<br>alat | Jasa penerbitan,<br>percetakan dan<br>produksi ulang | Jasa<br>penerbitan<br>atas dasar<br>balas jasa atau<br>kontrak | Jasa penerbitan<br>atas dasar balas<br>jasa atau kontrak | Jasa penerbitan,<br>percetakan dan<br>produksi ulang | -                            | Tambah |
| 0115200001    |               |                                                                                                    |                                                      |                                                                |                                                          |                                                      | Barley                       | Tambah |
| 0139900000    |               |                                                                                                    |                                                      |                                                                |                                                          |                                                      | Buah-buahan<br>lainnya, ytdl | Tambah |
| Menampilkan H | alaman 1 da   | ri 4,092                                                                                                    |                                                      |                                                                |                                                          | <ul> <li>&lt; 1</li> <li>2</li> <li>3</li> </ul>     | 4 5 40                       | 92 > > |

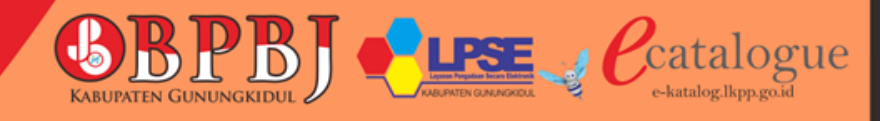

### Lengkapi isian Spesifikasi Produk

| randa 🕨 Daftar Produk 🕨 Tambah<br>Informasi Produk KBKI                                                                         | Produk Spesifikasi Produk Wilayah Jual Dan Harga Produk | Dokumen Pendukung Harga Tayangkan Pro | duk    |              |  |
|----------------------------------------------------------------------------------------------------|---------------------------------------------------------|---------------------------------------|--------|--------------|--|
| Spesifikasi Produk                                                                                                    |                                                         |                                       |        |              |  |
| Kategori Produk*                                                                                                    | ih 🔹                                                    |                                       |        |              |  |
| Gambar*<br>(.jpg .jpeg .png)<br>Ukuran Maksimal File<br>Upload 1MB                                                              | Tambah Gambar                                           |                                       |        |              |  |
| Lampiran<br>(.txt] .doc] .docx   .xls]<br>.xlsx] .pdf] .zip] .rar <br>.rtf] .jpeg] .png)<br>Ukuran Maksimal File<br>Upload 50MB | Tambah Lampiran                                         |                                       |        |              |  |
|                                                                                                    | Lanjut klik si                                          | mpan                                  | Simpan |              |  |
|                                                                                                    |                                                         |                                       |        |              |  |
|                                                                                                    |                                                         |                                       |        | <b>BBB</b> J |  |

### Lengkapi isian Wilayah Jual dan Harga Produk

| layah Jual    |   |                                   |   |              |   |
|---------------|---|-----------------------------------|---|--------------|---|
|               |   |                                   |   |              |   |
| Centang Semua |   |                                   |   |              |   |
| 🗇 Bali        | ř | 📋 Bangka Belitung                 | ~ | 🗆 Banten     | ~ |
| 🗌 Bengkulu    | v | <ul> <li>DI Yogyakarta</li> </ul> | v | DKI Jakarta  | ~ |
|               |   | 🕞 Kota Yogyakarta                 | - | C. Caustala  |   |
|               |   | 🖉 Kabupaten Gunung Kidul          |   |              |   |
|               |   | 🗋 Kabupaten Kulon Progo           |   | 🗆 Jambi      | ~ |
|               |   | 🕞 Kabupaten Sleman                |   |              |   |
|               |   | 🗆 Kabupaten Bantul                | - | 📋 Jawa Barat | ~ |

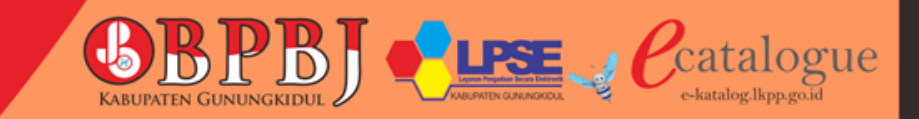

- Pencantuman harga produk dengan cara mengunduh template yang sudah disediakan, lalu isikan nominal harga
- Selanjutnya pilih unggah file

| Kurs*                | IDR                    | *          |
|----------------------|------------------------|------------|
| Tanggal Harga*       | 30-08-2022             |            |
| Jnggah Harga (Excel) | 🛓 Unduh Template 🚺 🛓 U | nggah File |
|                      |                        |            |
|                      |                        |            |
|                      |                        |            |

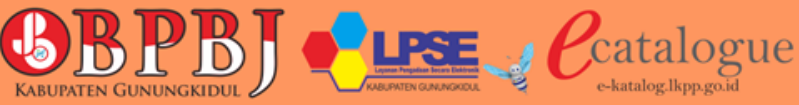

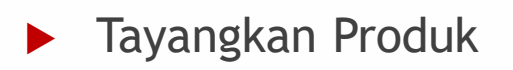

| Informasi Produk | КВКІ | Spesifikasi Produk | Wilayah Jual Dan Harga Produk | Dokumen Pendukung Harga | Tayangkan Produk |           |     |  |  |                                          |
|------------------|------|--------------------|-------------------------------|-------------------------|------------------|-----------|-----|--|--|------------------------------------------|
| Tayangkan Prod   | duk  |                    |                               |                         |                  |           |     |  |  |                                          |
| No. Produk (LKF  | PP)  | КВКІ               | NX3<br>ID Etalase Produk      | 016428697<br>ID Unik    |                  |           |     |  |  |                                          |
|                  |      |                    |                               |                         |                  | Tayangkan |     |  |  |                                          |
|                  |      |                    |                               |                         |                  |           |     |  |  |                                          |
|                  |      |                    |                               |                         |                  |           |     |  |  |                                          |
|                  |      |                    |                               |                         |                  |           |     |  |  |                                          |
|                  |      |                    |                               |                         |                  |           |     |  |  |                                          |
|                  |      |                    |                               |                         |                  |           | KAB |  |  | atalogu<br><sub>katalog.lkpp.go.id</sub> |

Untuk mengecek daftar produk dan penayangan dapat dilihat di menu Produk, lalu pilih Daftar Produk

| Catalogue<br>Minis Coor Con Tear | Etala:     | se Produk     | Cari       |                      |
|----------------------------------|------------|---------------|------------|----------------------|
| Beranda                          | Pengumuman | Pra Katalog 🗕 | Produk -   | Permohonan Pembaruan |
|                                  |            |               | Tambah Pro | bduk<br>fuk<br>bran  |

 Selanjutnya penyedia dapat menambahkan produk dengan memilih tombol tambah produk

| t <del>ar P</del><br>Tamba | ih Pro | duk Pi | roduk Diskontinu Pilih                                                           | Semua 🗆                                       |                  |                  |                  |                         |                              |                         |       |
|----------------------------|--------|--------|----------------------------------------------------------------------------------|-----------------------------------------------|------------------|------------------|------------------|-------------------------|------------------------------|-------------------------|-------|
| N                          | 0.     | Gambar | Produk                                                                           | Etalase Produk                                | Nama<br>Penyedia | Status<br>Produk | Status<br>Tayang | Apakah Dapat<br>Dibeli? | Apakah Dapat<br>Ditayangkan? | Apakah Dapat<br>Diubah? | Hapus |
| ] 1                        |        |        | 2124103002-NX3-<br>021339523<br>ECA/NB/002<br>Nasi Liwet ECA<br>UKM              | Makanan dan Minuman<br>Kabupaten Gunung Kidul | ECA<br>CATERING  | Tayang           | Tayang<br>0      | ~                       | ~                            | Ubah                    | ×     |
| ] 2                        |        | 6      | 2349002999-NX3-<br>021334230<br>ECA/Snack/002<br>Snack Box ECA Paket<br>B<br>UKM | Makanan dan Minuman<br>Kabupaten Gunung Kidul | ECA<br>CATERING  | Tayang           | Tayang<br>()     | ~                       | ~                            | Ubah                    | ×     |

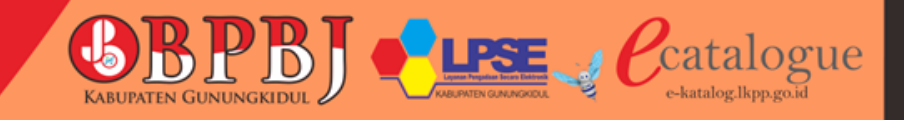

# Produk Tayang di E-Katalog

Beranda → Makanan dan Minuman Kabupaten Gunung Kidul

| FILTER                     |                    |         |
|----------------------------|--------------------|---------|
| Usaha Kecil Menengah (UKM) | $\bigtriangledown$ |         |
| Kategori                   |                    |         |
| Semua Kategori             |                    | 1       |
| Buah - Buahan              |                    |         |
| Makanan Box                |                    |         |
| Makanan Prasmanan          |                    |         |
| Makanan Tradisional        |                    |         |
| Minuman                    |                    | 5       |
| Snack Box                  |                    | 2022/66 |
| Snack Prasmanan            |                    | 6       |
| Nama Produk                |                    | Sna     |
| Nama Produk                |                    |         |
| Jenis Produk               |                    | ECA     |
| Pilih Semua                | ¥                  | TKC     |
| Kabupaten                  |                    | BM      |
| Kabupaten Gunung Kidul     | •                  | TKC     |
| Penyedia                   |                    | Kab     |
| ECA CATERING               | •                  | IDR     |
| Merek                      |                    |         |

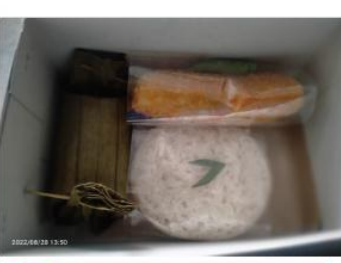

```
•
ack Box ECA Paket B
```

ACATERING DN(%) : n/a P:n/a DN + BMP : n/a

oupaten Gunung Kidul 8,500.00 Bandingkan

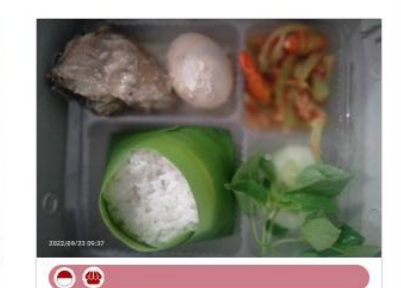

Nasi Liwet ECA

ECA CATERING TKDN(%) : n/a

BMP:n/a

TKDN + BMP : n/a

Kabupaten Gunung Kidul IDR 18,500.00

Bandingkan

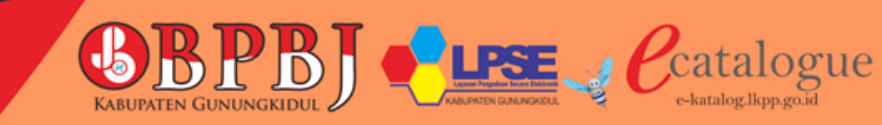

### Tampilan E-Katalog

E katalog dapat diakses melalui https://e-katalog.lkpp.go.id/

| → C  e-katalog.lkpp.go.id                        |                                                                                                    |                                       |
|--------------------------------------------------|----------------------------------------------------------------------------------------------------|---------------------------------------|
| Beranda Pengumuman Berita Monev Unduh Tanya Jawa | Q b Hubungi Kami                                                                                                    |                                       |
|                                                  |                                                                                                    |                                       |
|                                                  | Entrança formada de forma de la constructiona de la construcción de la construcción de la |                                       |
|                                                  | atalog Elektronik v.5.0                                                                                                    |                                       |
|                                                  |                                                                                                    |                                       |
|                                                  |                                                                                                    |                                       |
| NU SIONA                                         |                                                                                                    |                                       |
| Pengumuman                                       | Lihat Selengkapnya v                                                                                                    |                                       |
|                                                  |                                                                                                    |                                       |
|                                                  |                                                                                                    |                                       |
|                                                  |                                                                                                    | <b>BRPRI Prese</b> <i>P</i> eatalogue |
|                                                  |                                                                                                    |                                       |

### **E-Katalog**

**E** Katalog Nasional :

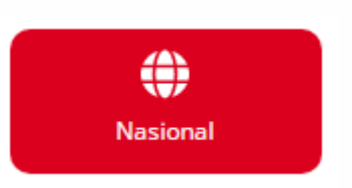

Katalog Elektronik yang disusun dan dikelola oleh LKPP dan berlaku secara nasional

**E** Katalog Lokal :

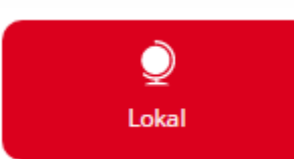

Katalog Elektronik yang disusun dan dikelola oleh pemerintah daerah

**E** Katalog Sektoral :

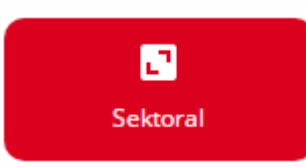

Katalog Elektronik yang disusun dan dikelola oleh Kementerian/Lembaga.

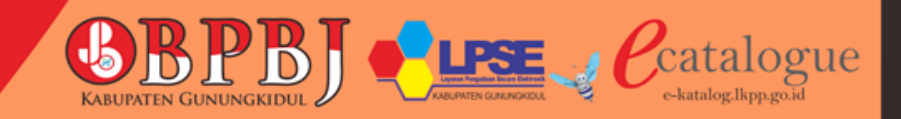

### Etalase E - Katalog Lokal di Kabupaten Gunungkidul

#### No. Nama Etalase Produk

| 1.  | Alat dan/atau Mesin Pertanian Pemerintah Daerah Kabupaten Gunung Kidul |
|-----|------------------------------------------------------------------------|
| 2.  | Alat Tulis Kantor Kabupaten Gunung Kidul                               |
| 3.  | Aspal Kabupaten Gunung Kidul                                           |
| 4.  | Bahan Material Kabupaten Gunung Kidul                                  |
| 5.  | Bahan Pokok Kabupaten Gunung Kidul                                     |
| 6.  | Belanja Media Pemerintah Daerah Kabupaten Gunung Kidul                 |
| 7.  | Benih Hortikultura Pemerintah Daerah Kabupaten Gunung Kidul            |
| 8.  | Benih Tanaman Pangan Pemerintah Daerah Kabupaten Gunung Kidul          |
| 9.  | Benih Tanaman Perkebunan Pemerintah Daerah Kabupaten Gunung Kidul      |
| 10. | Beton Precast Pemerintah Daerah Kabupaten Gunung Kidul                 |
| 11. | Beton Ready Mix Kabupaten Gunung Kidul                                 |
| 12. | Hewan Ternak Pemerintah Daerah Kabupaten Gunung Kidul                  |
| 13. | Jasa Keamanan Kabupaten Gunung Kidul                                   |
| 14. | Jasa Kebersihan Kabupaten Gunung Kidul                                 |
| 15. | Jasa Pengelolaan Sampah Pemerintah Daerah Kabupaten Gunung Kidul       |

- 16. Makanan dan Minuman Kabupaten Gunung Kidul
- 17. Pakaian Dinas dan Kain Tradisional Kabupaten Gunung Kidul
- 18. Pemeliharaan Bangunan Gedung Pemerintah Daerah Kabupaten Gunung Kidul
- 19. Seragam Sekolah Pemerintah Daerah Kabupaten Gunung Kidul
- 20. Servis Kendaraan Kabupaten Gunung Kidul
- 21. Souvenir Pemerintah Daerah Kabupaten Gunung Kidul

#### Data per 13 Feb 2023

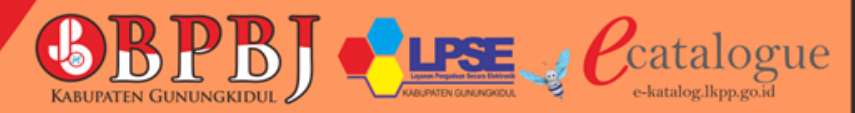

# PDN dan UMKM di E Katalog

| <mark>Beranda</mark> ▶ Makanan dan Minuman Kabupaten Gunung Kidul | UN               | NKM                                                                        |
|-------------------------------------------------------------------|------------------|----------------------------------------------------------------------------|
| FILTER                                                            |                  |                                                                            |
| Kategori                                                          |                  |                                                                            |
| Semua Kategori                                                    | V same           |                                                                            |
| Buah - Buahan                                                     |                  | NASI BOX                                                                   |
| Makanan Box                                                       |                  |                                                                            |
| Makanan Prasmanan                                                 |                  |                                                                            |
| Makanan Tradisional                                               |                  | NASI + OSENG                                                               |
| Minuman                                                           |                  | + AVAM + PELENGKAP NASI+SAYUR+<br>+ AIR MINERAL DAGING SAPI+<br>PELENGKAP+ |
| Snack Box                                                         |                  | 23.000 KERUPUK-BUAH<br>33.600                                              |
| Snack Prasmanan                                                   |                  |                                                                            |
| Nama Produk                                                       | NASI BOX PAKET D | NASI BOX PAKET E                                                           |
| Nama Produk                                                       |                  |                                                                            |
| Jenis Produk                                                      | Wanto Harusno    | Wanto Harusno                                                              |
| Pilih Semua 🔻                                                     | TKDN(%) : n/a    | TKDN(%) : n/a                                                              |
| Kabupaten                                                         | BMP : n/a        | BMP : n/a                                                                  |
| Kabupaten Gunung Kidul 🔹                                          | TKDN + BMP : n/a | TKDN + BMP : n/a                                                           |
| Penyedia                                                          | IDR 33,600.00    | IDR 23,000.00                                                              |
| Pilih Semua 🔹                                                     | Bandingkan       | Randingkan                                                                 |

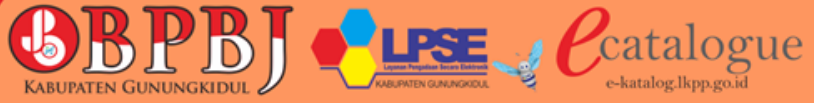

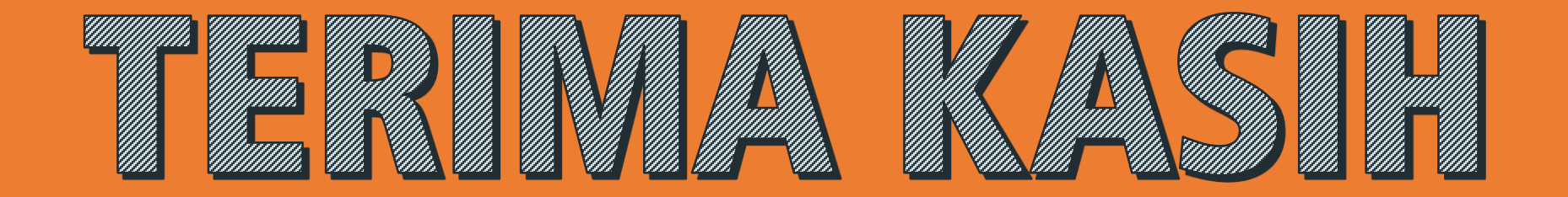

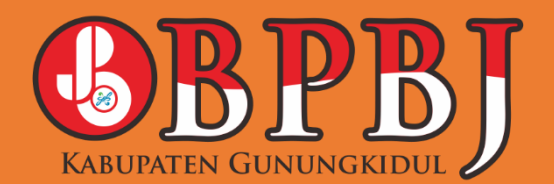

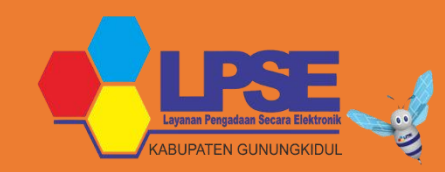

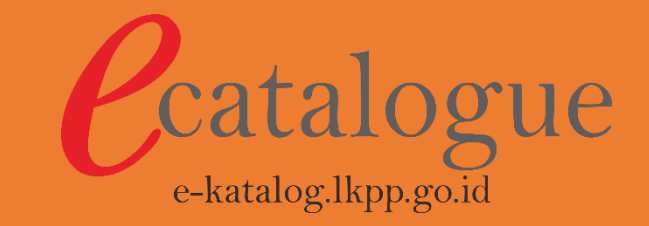